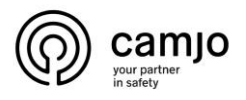

# Dahua video intercom

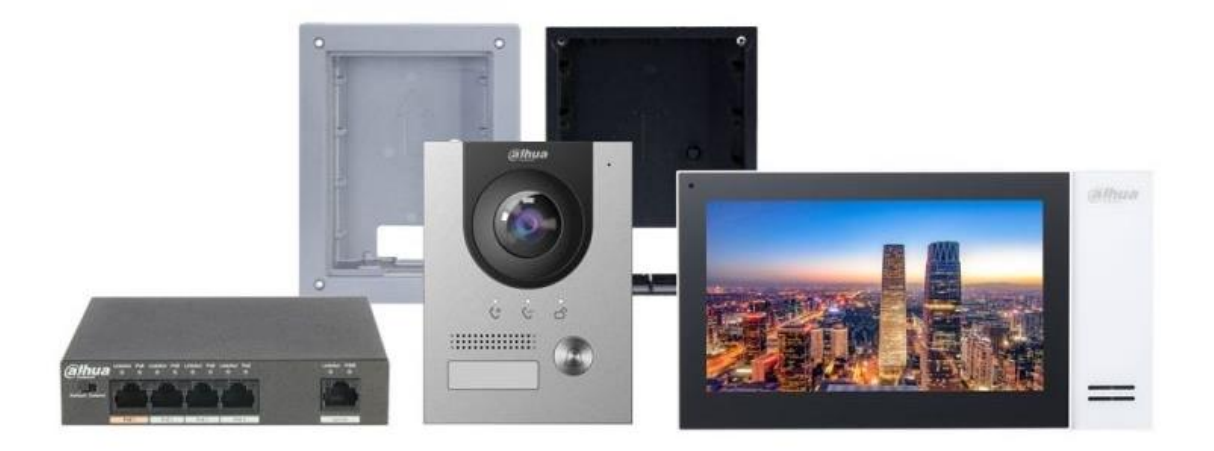

#### Inhoud

| 1. | Extra info                                    | 2   |
|----|-----------------------------------------------|-----|
| 2. | Eerste configuratie Dahua video intercom      | 2   |
| 3. | Instellen foto bij aanbellen                  | 6   |
| 4. | Volume van VTO aanpassen.                     | 8   |
| 5. | IP camera toevoegen via NVR                   | .10 |
| 6. | IP camera beelden bekijken                    | .11 |
| 7. | IP camera beelden bekijken tijdens het bellen | .12 |
| 8. | Accessoires.                                  | .13 |

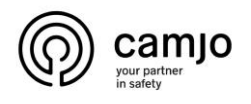

## 1. Extra info.

VTO: buiten post van Dahua intercom

VTH: binnen post van Dahua intercom

Voor het configureren van de VTO en de VTH heb je 2 vrije IP adressen die buiten de DHCP range van de router staan.

#### 2. Eerste configuratie Dahua video intercom.

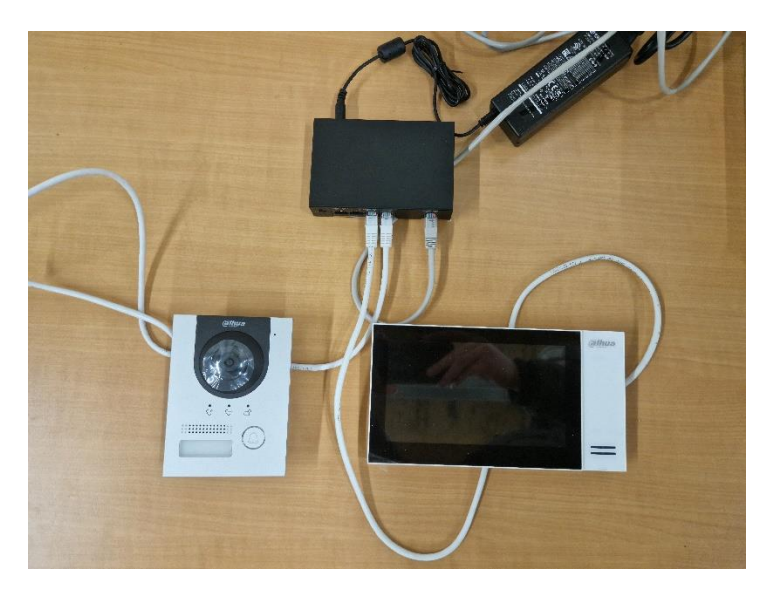

Sluit de VTO en de VTH aan op de POE switch. Sluit deze <u>niet</u> op het netwerk aan om conflicten te voorkomen. Wacht tot de VTO stopt met geluid maken en dat er op de VTH beeld is.

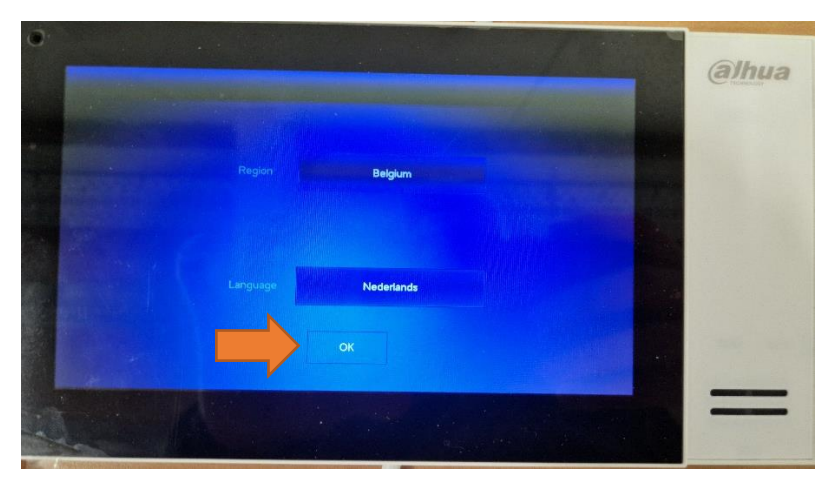

Selecteer de juiste "region" en "language".

CAMJO Stedestraat 51 8530 Harelbeke <u>+32 56 20 40 10</u> info@camjo.be

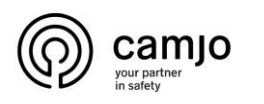

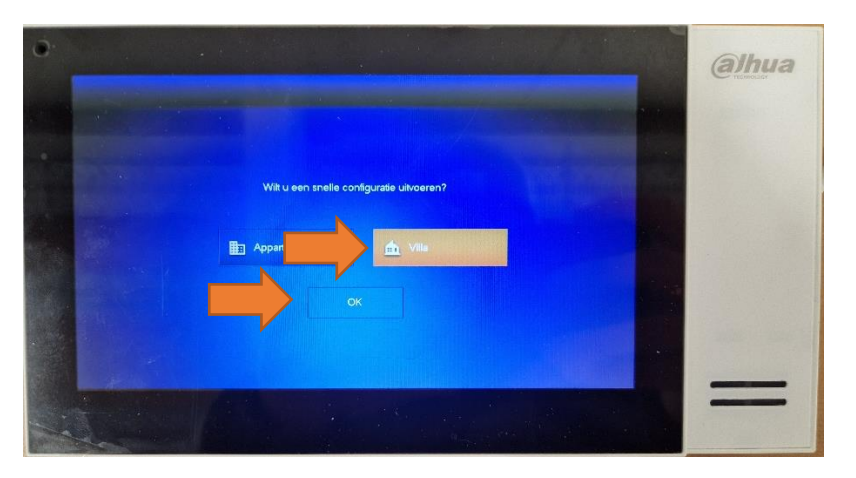

Selecteer Villa en druk op "OK".

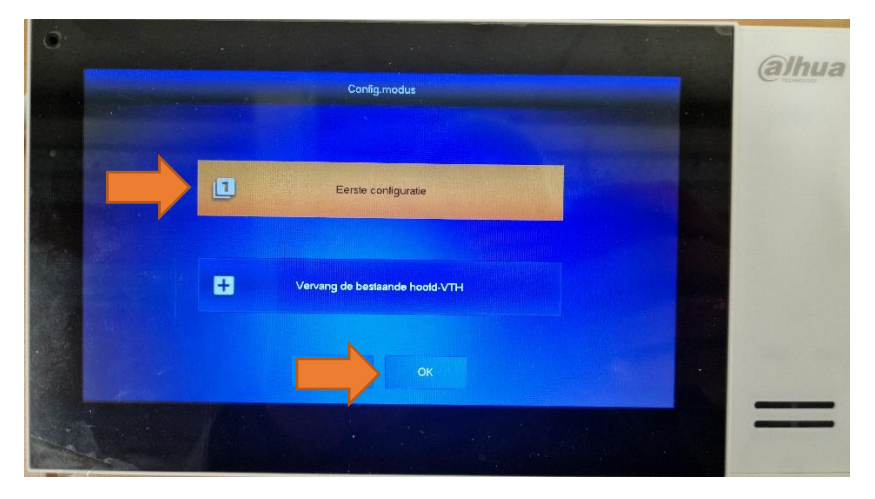

Druk op "eerste configurartie" en druk op "OK".

| • |          |                              | alhua |
|---|----------|------------------------------|-------|
|   | Stap 1-5 | IP configureren              |       |
|   |          | DHCP Statisch IP             |       |
|   |          | IP adres 192 . 168 . 1 . 112 |       |
|   |          | Subnet 255 255 255 0         |       |
|   |          | Galeway 192 . 168 . 1 . 1    |       |
|   |          | Velgende                     |       |
|   | K PA     |                              |       |

Stel IP adres in van de VTH in en klik op "volgende".

**CAMJO** Stedestraat 51 8530 Harelbeke

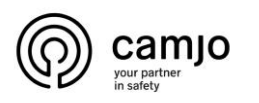

|            |                 | A STREET        | - Contraction |  |
|------------|-----------------|-----------------|---------------|--|
|            | wachtwoord inst |                 |               |  |
|            |                 |                 |               |  |
| Wachtwoord | 6 cijlerig wach | ेन्स्<br>Iwoord |               |  |
| Bevestig   | *****           | <b></b>         |               |  |
|            | 6 cijferig wach | twoord          |               |  |
| E-mail     | info@camjo.be   |                 |               |  |
|            |                 |                 | ei            |  |
|            |                 | Volgende        |               |  |
|            |                 |                 |               |  |
|            |                 |                 |               |  |

Geef de VTH een wachtwoord en vul je email in. Het wachtwoord moet 6 cijfers bevatten.

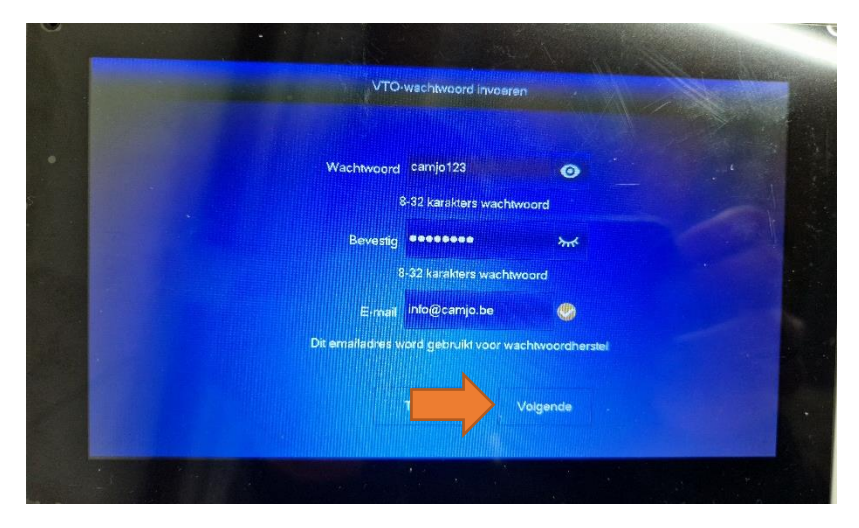

Geef de VTO een wachtwoord en vul je email in en klik op "volgende".

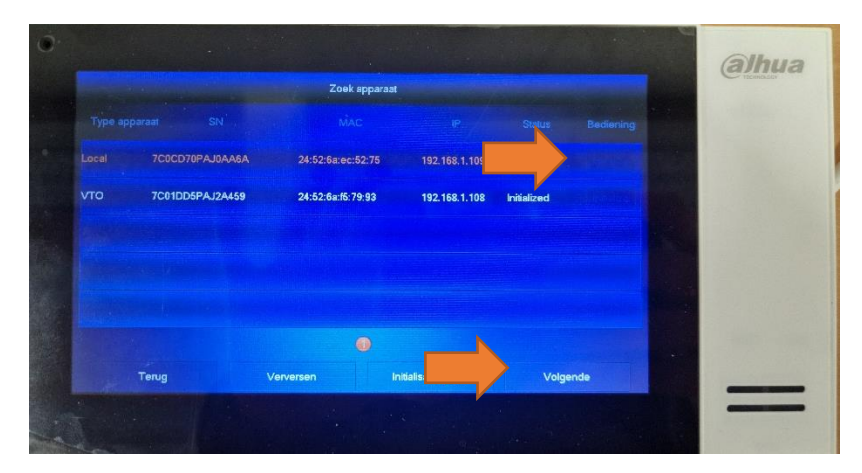

Hier zie je al de toestellen die je kan toevoegen, klik op "initialize" bij de toestellen en klik dan op "volgende".

CAMJO Stedestraat 51 8530 Harelbeke

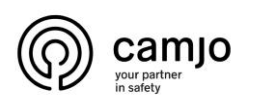

|     |                 |                   | igen          | -             |          |       | Carta |
|-----|-----------------|-------------------|---------------|---------------|----------|-------|-------|
|     |                 |                   |               |               |          | onlig |       |
|     | 7C0CD70PAJ0AA6A | 24:52:6a:ec:52:75 | 192.168.1.109 | Hoold         |          |       |       |
| VTO | 7C01DD5PAJ2A459 | 24:52:6a:f5:79:93 | 192.168.1.108 | Но            | Bew      | erk   |       |
|     |                 |                   |               |               | 7        |       |       |
|     |                 |                   |               |               |          |       |       |
|     |                 |                   |               |               |          |       |       |
|     |                 |                   |               |               |          |       |       |
|     | Terug           | Stopper           |               | Config. met e | één klik |       |       |

Klik nu op "bewerk" bij de VTO.

| C |                             | And the second second             |         | albua |
|---|-----------------------------|-----------------------------------|---------|-------|
|   | OTV                         | -conlig                           |         | ainua |
|   | S Hoofd                     | ) Sub                             | - Paris |       |
|   | IP adres 192 168 1 21       | Daturnnotatie DD-MM-JJJJ          | Reser   |       |
|   | Subnet 255 255 255 0        | Tijdweergave 24-uurs              |         |       |
|   | Gateway 192 168 1 1         | Datum 01 - 01 - 2000 00 : 01 : 59 |         |       |
|   | Videostandaard 🎯 PAL 🔿 NTSC | Tijdzone GMT+01:00                |         |       |
|   | Het systeem kan maar        | 1 hoold VTO bevaten               |         |       |
|   |                             |                                   |         |       |
|   |                             |                                   |         | -     |
|   |                             |                                   |         |       |

Geef het IP adres in voor de VTO en klik op "OK".

|     |                 |                   | ngen          |             | -        | -      |          | enco |
|-----|-----------------|-------------------|---------------|-------------|----------|--------|----------|------|
|     |                 |                   |               |             |          |        | Constant |      |
|     | 7C0CD70PAJ0AA6A | 24:52:6a:ec:52:75 | 192.168.1.109 | Hoofd       |          |        |          |      |
| VTO | 7C01DD5PAJ2A459 | 24:52:6a:f5:79:93 | 192.168.1.108 | Hoold       |          | Bewerk |          |      |
|     |                 |                   |               |             |          |        |          |      |
|     |                 |                   |               |             |          |        |          |      |
|     |                 |                   |               |             |          |        |          |      |
|     |                 |                   |               |             |          |        |          |      |
|     | Terug           | Stc               |               | Config. met | één klik |        |          |      |

Klik op "config. met èèn klik".

**CAMJO** Stedestraat 51 8530 Harelbeke

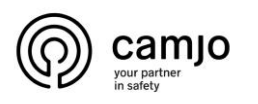

|   |         |          | Netwerkinstellingen          |                      |             |
|---|---------|----------|------------------------------|----------------------|-------------|
|   | e appar |          | Nctrificiaries               |                      | ten, Config |
|   | cal     |          |                              |                      |             |
|   | то      |          | 6                            |                      | Bewerk      |
| v | го      |          | 75%                          |                      | Bewerk      |
|   |         | Configur | eren met één klik Een moment | geduld.              |             |
|   |         |          | Voltooid, VTO wordt herstar: |                      |             |
|   |         | Terug    | Stoppen                      | Config. met één klik |             |
|   |         |          |                              |                      |             |

Als je dit scherm krijgt, wacht tot dit voltooid is.

Na 1 minuut wachten, is alles ok.

### 3. Instellen foto bij aanbellen.

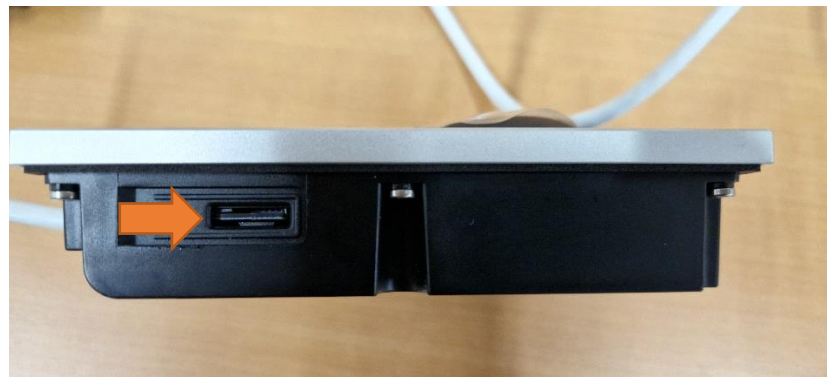

Voeg een sd kaart toe aan de VTO

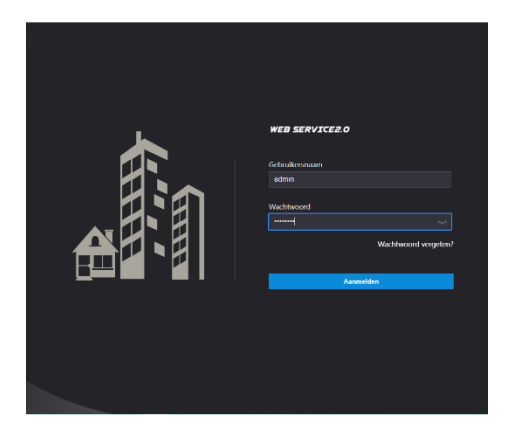

Log in op de VTO via een internet browser op uw PC.

CAMJO Stedestraat 51 8530 Harelbeke

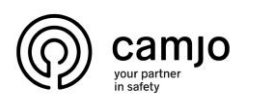

| WEB SERVICE2.0 |                                                   |                                                     |                            |                    |                                                               |                        | Nederlands - | <b>A</b> 1 | ^ |
|----------------|---------------------------------------------------|-----------------------------------------------------|----------------------------|--------------------|---------------------------------------------------------------|------------------------|--------------|------------|---|
|                | νтο                                               | Gebouw nr. : 0<br>Soort apparaat : Villastation     | Unit nr. : 0<br>Nr. : 8001 |                    |                                                               |                        |              |            |   |
|                | Softwareversie-info<br>Basisversie voor beveiligi | 2022-05-23 V4 511 0000000 0 R<br>Mg V2.1            |                            | Apparaatgogevens 👻 | Exporteren<br>configuratie                                    | Importeer configuratie |              |            |   |
| -              |                                                   | a <b>le instelling</b><br>9 gerelateerde Instelling |                            | 2                  | <b>Instelling kamer nr.</b><br>Kamer nr. gebruikersrecht, enz |                        |              |            |   |
|                | Ne                                                | twerkinstelling                                     |                            | LOG                | <b>Beheer logbestanden</b><br>Oproepen, systeemgeschieder     |                        |              |            |   |

Ga naar "lokale instellingen".

| WEB SERVICE2.0             |                                       | 🏣 Instelling kamer nr.          | Netwerkinstelling        | Beheer logbestanden | Nederlands + | 🔺 🕈 🕞 - |
|----------------------------|---------------------------------------|---------------------------------|--------------------------|---------------------|--------------|---------|
|                            | Apparaatinstelling                    |                                 |                          |                     |              |         |
| Audio- en video-instelling | Soort apparaat Villastation           | - Beheer                        | derscentrum 888888       |                     |              |         |
|                            | Naam apparaat                         | b                               | eheercentral 00:00:00    | O - 23:59:59 O      |              |         |
| control 🗸 🗸                | Oproep nr. villa 9901#0               | Periodes v                      | raarin er kan Instelling |                     |              |         |
|                            |                                       |                                 | rden gebeld              |                     |              |         |
| Systeeminstelling          | Groepsgesprek 🔽 Apparaa               |                                 |                          |                     |              |         |
| Beveiligingsbeheer         |                                       |                                 |                          |                     |              |         |
|                            |                                       |                                 |                          |                     |              |         |
| ONVIF-gebruiker            | Functie-instelling                    |                                 |                          |                     |              |         |
| Risverken                  |                                       |                                 |                          |                     |              |         |
|                            | Capaciteit SD kaart 3023              |                                 |                          |                     |              |         |
| Bestand uploaden           | Gebruikte capaciteit 57.97            |                                 |                          |                     |              |         |
|                            |                                       | Formaat                         |                          |                     |              |         |
|                            |                                       | tteer de SD-kaart als deze niet |                          |                     |              |         |
|                            |                                       |                                 |                          |                     |              |         |
|                            | L.,                                   | N UIT                           |                          |                     |              |         |
|                            | foto bij spreke 🌘 🗛                   | N OUIT                          |                          |                     |              |         |
|                            | uploadberich 💿 🗛                      | N OUIT                          |                          |                     |              |         |
|                            | Automatisch opnemen 🔘 AA<br>(gesprek) | N O UIT                         |                          |                     |              |         |
|                            |                                       |                                 |                          |                     |              | -       |

Selecteer "format" om de sd kaart te formateren.

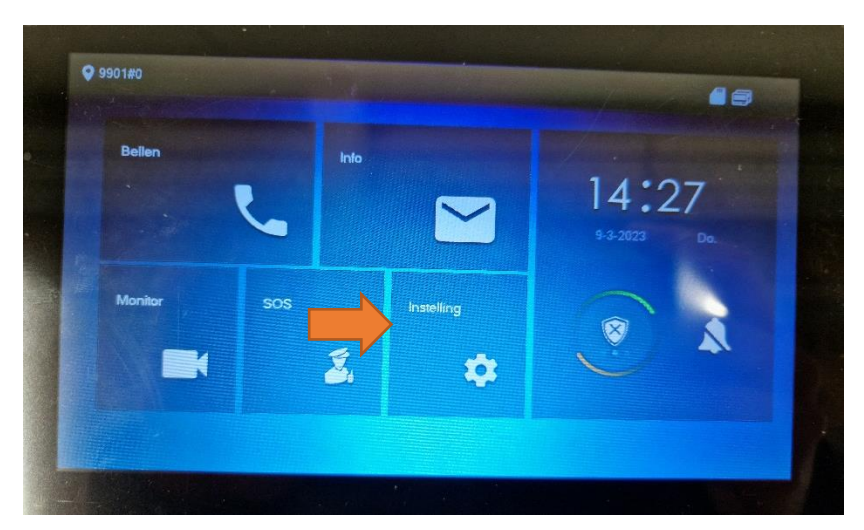

Ga naar instellingen. Als je kikt op instellingen kom je op de algemenen instellingen, als je lang op instellingen drukt kom je op de admin instellingen.

CAMJO Stedestraat 51 8530 Harelbeke

| 9901#0       |                            | Algemeen                |
|--------------|----------------------------|-------------------------|
| J Bellen     | Tijd Scherm                | User PWD Overige        |
| Kaartinto    | Bewakingstijd(s)           | Opnametijd(s)           |
|              | 300                        | 300                     |
| Alarm        | Tijd VTO-bericht(s)        | VTO gesprekstijd(s)     |
|              | 90                         | 120                     |
| Modus        | Activeer intern bellen     | VTH-naar-VTH-bellijd(m) |
| Vooruit      | ON MAR                     | 10                      |
|              | Auto momentopname          | Touchscreengeluid       |
| Algemeen     | ON                         | OFF                     |
|              | Momentopnamen beat woorder | a en verwijder          |
| Consile IIID | OFF                        |                         |

Klik op "algemeen" en ga naar "overige".

Vink aan "auto momentopname".

### 4. Volume van VTO aanpassen.

| F | WEB SERVICEZO                                                          |
|---|------------------------------------------------------------------------|
|   | Gelsukervaan<br>ødnin<br>Wichtwoord<br>miniet<br>Wichtwoord vergefort? |
|   | Annakin                                                                |

Log in op de VTO via een internet browser op uw PC.

| WEB SERVICEZ.O |                                                    |                                                  |                            |                                                           | Nederlands - | ۵ | ເ⊶ - | Î |
|----------------|----------------------------------------------------|--------------------------------------------------|----------------------------|-----------------------------------------------------------|--------------|---|------|---|
|                | ντο                                                | Gebouw nr. : 0<br>Soort apparaat : Villastation  | Unit nr. : 0<br>Nr. : 8001 |                                                           |              |   |      |   |
|                | Softwareversie-info<br>Basisversie voor beveiligin | 2022-05-23 V4.511.0000000 0.R<br>Ig V2.1         |                            | Apparadgogovens + Experieren Importeer oonl               | guratio      |   |      |   |
| -              | <b>b</b>                                           | <b>ale instelling</b><br>genelaseerde instelling |                            | Instelling kamer nr.<br>Kamer nr. gebrukkersrecht, enz.   |              |   |      |   |
|                | Net                                                | werkinstelling                                   |                            | Beheer logbestanden<br>Gprospen, systemgeschildenis, enz. |              |   |      |   |

Ga naar "lokale instellingen".

**CAMJO** Stedestraat 51 8530 Harelbeke

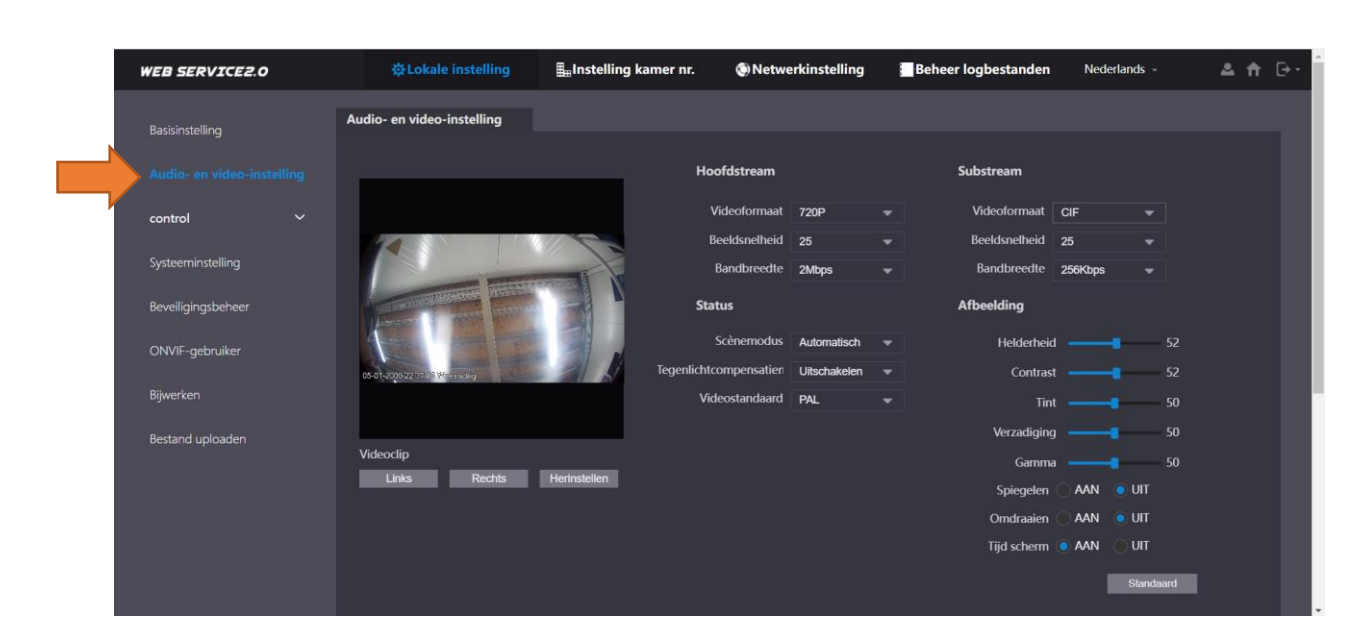

Ga naar "Audio- en video-instellingen".

camjo your partner in safety

| WEB SERVICE2.0 | ☆Lokale instelling | <b>≣</b> ∎Instelling kamer nr. | Netwerkinstelling     | Beheer logbestanden | Nederlands -  | _ ▲ ♠ ( | <b>⊡</b> • |
|----------------|--------------------|--------------------------------|-----------------------|---------------------|---------------|---------|------------|
|                | videocip           |                                |                       | Gamma               | <b>———</b> 50 |         |            |
|                | Links Rechts       | Hennstellen                    |                       | Spiegelen 🤇         | aan 💿 uit     |         |            |
|                |                    |                                |                       | Omdraaien           | aan 💿 uit     |         |            |
|                |                    |                                |                       | Tijd scherm 🤇       | AAN UIT       |         |            |
|                |                    |                                |                       |                     | Standaard     |         |            |
|                |                    |                                |                       |                     |               |         |            |
|                |                    |                                |                       |                     |               |         |            |
|                |                    | Aud                            | lioregeling           | Volumeregeling      |               |         |            |
|                |                    |                                |                       |                     |               |         |            |
|                |                    | 0                              | proepspraakmelding    | Mic-volume          |               |         |            |
|                |                    | Inschakele                     | n 🔻 📕                 | luidspreke          |               |         |            |
|                |                    | - Incode all all a             | Terugbeltoon          |                     |               |         |            |
|                |                    | Inschakele                     | n <del>-</del>        |                     |               |         |            |
|                |                    |                                | Ontsluiten            |                     |               |         |            |
|                |                    | Inschakele                     | n 🔻                   |                     |               |         |            |
|                |                    | - to a total                   | Alarm                 |                     |               |         |            |
|                |                    | Inschakele                     | n 🔻                   |                     |               |         |            |
|                |                    | VO                             | or achterlaten berich |                     |               |         |            |
|                |                    | Inschakele                     | in 👻                  |                     | Standaard     |         |            |
|                |                    |                                |                       |                     | Stariuaaru    |         |            |
|                |                    |                                |                       |                     |               |         |            |

Scrol naar beneden bij "volumeregeling" kan je het volume aanpassen.

<u>+32 56 20 40 10</u> info@camjo.be

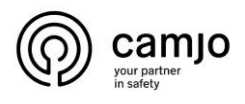

#### 5. IP camera toevoegen via NVR.

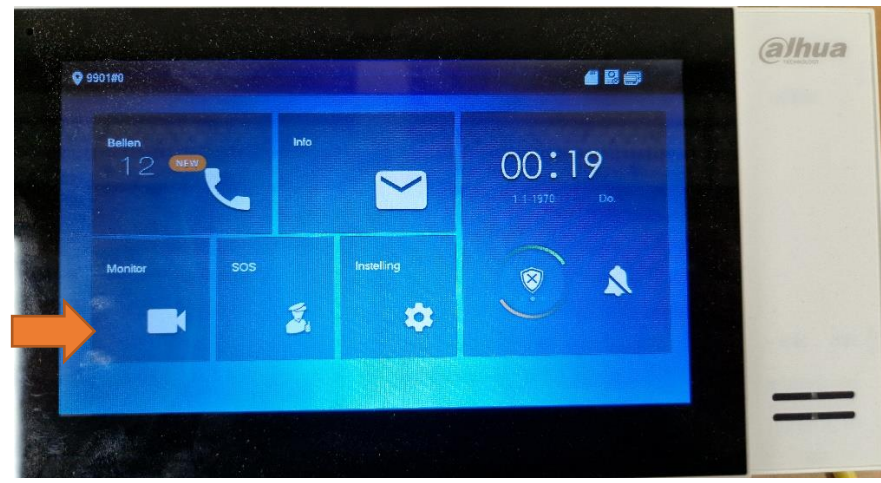

Ga naar "monitor".

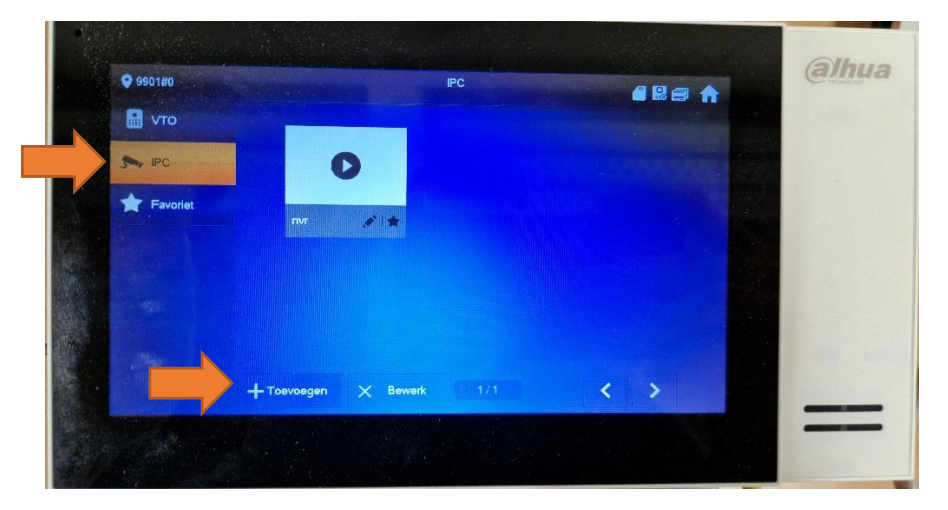

Ga naar "IPC" en klik op "Toevoegen".

| 🔒 уто            |                                                           |                                         | AddN//R 32 |               | The second second second second second second second second second second second second second second second se |   |
|------------------|-----------------------------------------------------------|-----------------------------------------|------------|---------------|----------------------------------------------------------------------------------------------------|---|
|                  |                                                           |                                         | AddNVR_32  |               |                                                                                                    | 1 |
|                  | NVR32Naam                                                 | TWF.                                    |            |               | *                                                                                                    |   |
| Ny IPC           | IP                                                        | 192 168                                 | 1 153      |               |                                                                                                    |   |
| Eavor            | Gebruikersnaam                                            | admin                                   |            |               |                                                                                                    |   |
|                  | Wachtwoord                                                | camjo 123                               |            | THE REPORT OF | 0                                                                                                    |   |
|                  | Poort                                                     | 554                                     |            |               |                                                                                                    |   |
|                  | Soort stream                                              | Substream                               |            |               |                                                                                                    |   |
| Pessi - Internet | Protocol                                                  | Lokaai                                  |            | Versleuteling |                                                                                                    |   |
|                  | Kanaal                                                    | 8                                       |            |               | NVR                                                                                                    |   |
| Ster.            |                                                           |                                         |            |               |                                                                                                    |   |
|                  |                                                           |                                         |            |               |                                                                                                    |   |
|                  | Wachtwoord<br>Poort<br>Soort stream<br>Protocol<br>Kanaal | canijo123<br>554<br>Substream<br>Lokaal |            | Versleuteling | <b>⊙</b><br>N/R                                                                                                 |   |

Geef de camera een naam en "klik" het sterretje aan. Vul de "IP" van je NVR in en ook de "gebruikersnaam" en "wachtwoord". Kies dan het kanaal van de camera op je NVR en zorg dat in het blauwe vakje NVR staat. Klik dan op "OK".

CAMJO Stedestraat 51 8530 Harelbeke <u>+32 56 20 40 10</u> info@camjo.be

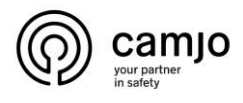

## 6. IP camera beelden bekijken.

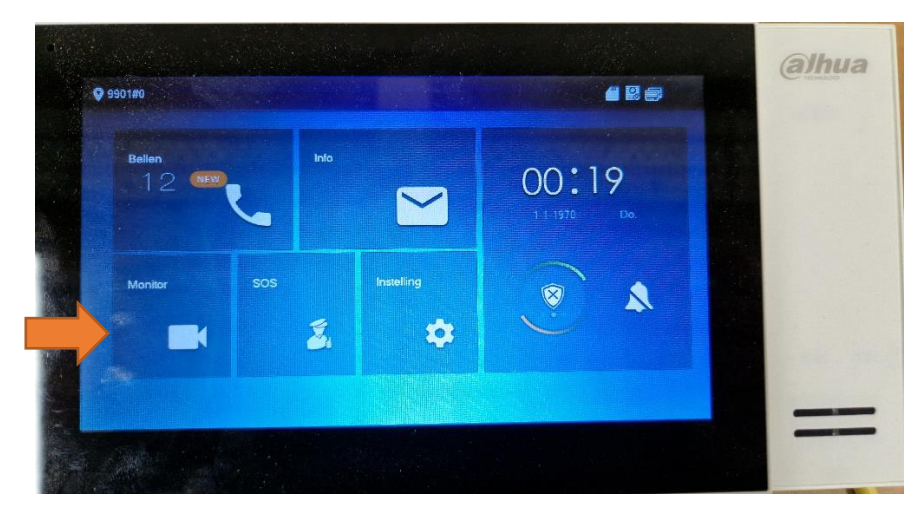

Ga naar "monitor".

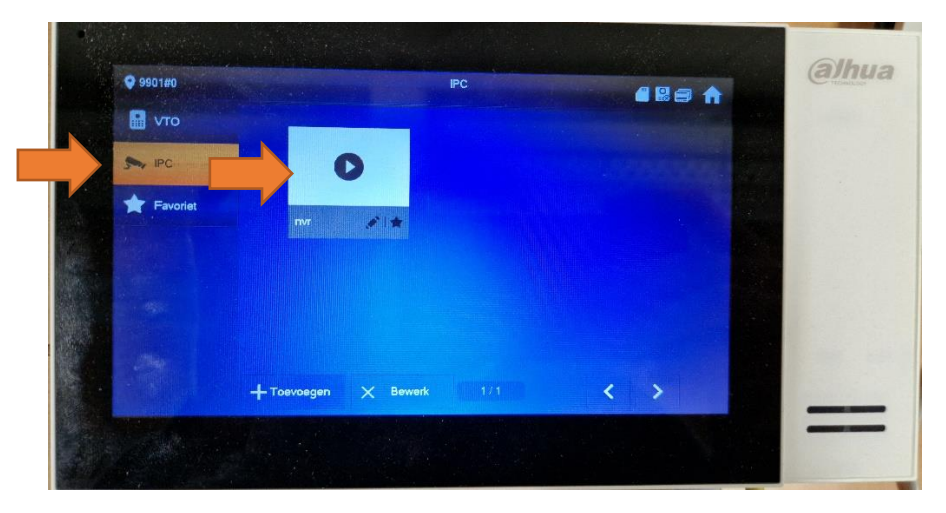

Ga naar "IPC" en klik op de camera die je wilt bekijken.

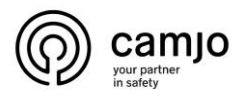

### 7. IP camera beelden bekijken tijdens het bellen.

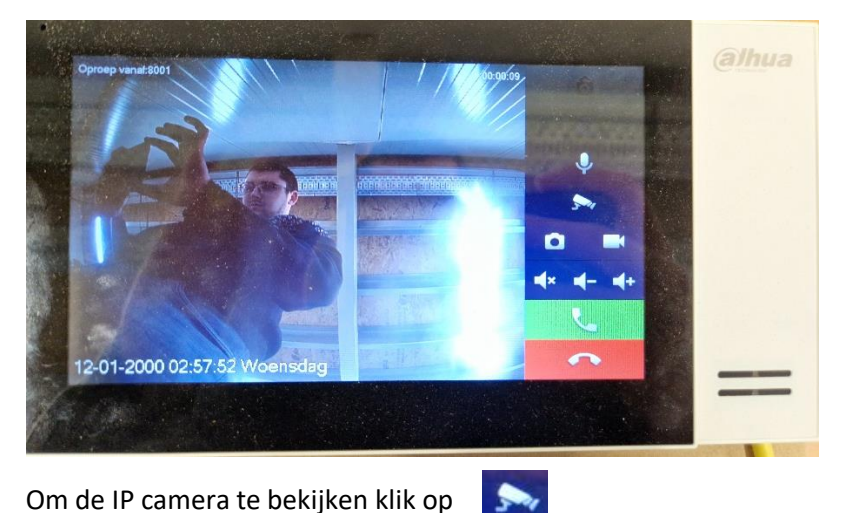

Om de IP camera te bekijken klik op

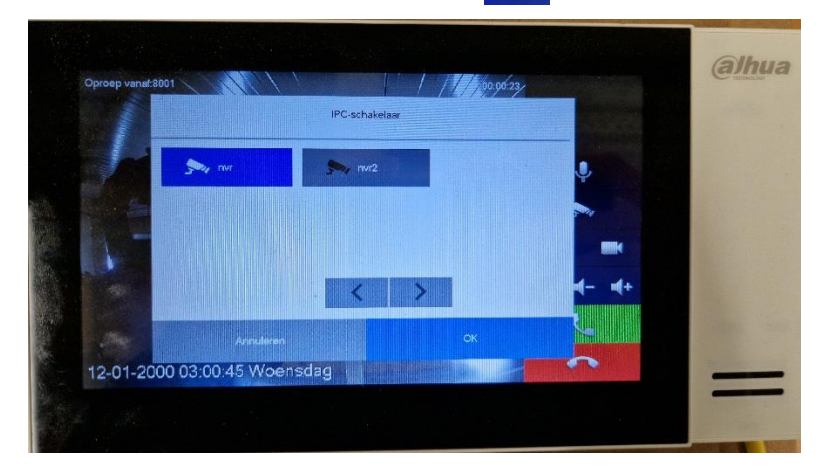

Selecteer de camera die je wilt bekijken.

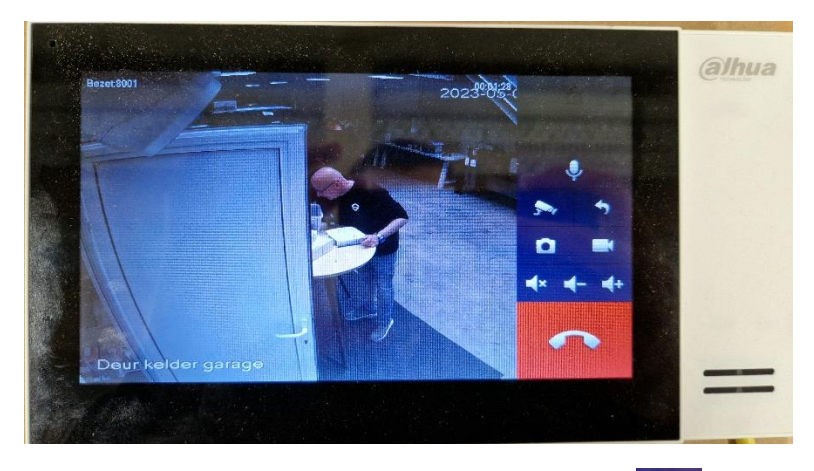

Om een andere camera te bekijken druk terug op

Om terug de VTO te bekijken druk op

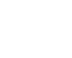

CAMJO Stedestraat 51 8530 Harelbeke

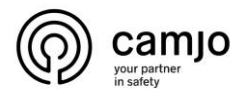

#### 8. Accessoires.

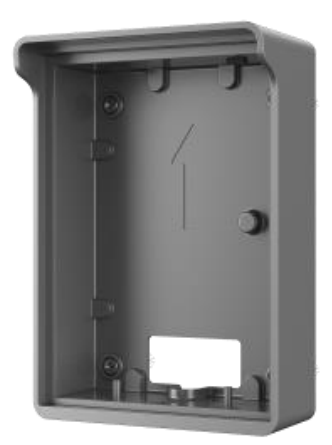

Opbouw doosje voor buitenpost met regen kapje " surface mounted box with rain cover".

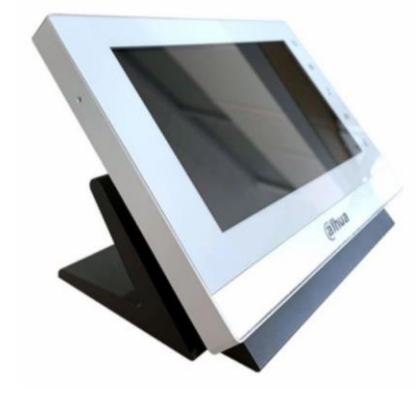

Steun voor binnen intercom voor op het bureau "Desktop mounted bracket".

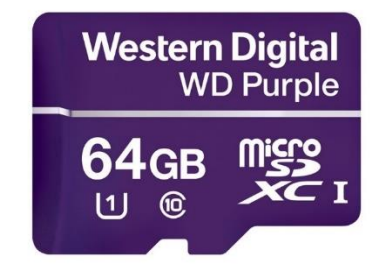

Sd kaart voor dahua buitenpost.

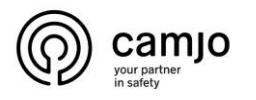

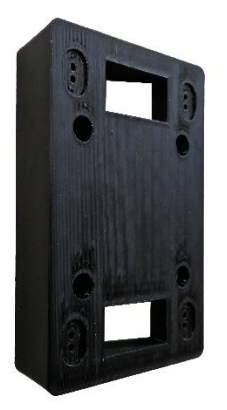

Muurbeugel 20° voor "surface mounted box with rain cover".

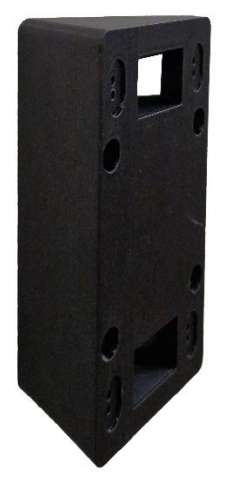

Muurbeugel 40° voor "surface mounted box with rain cover".

**CAMJO** Stedestraat 51 8530 Harelbeke